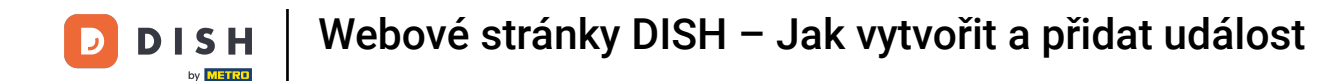

#### Once you are logged in into your DISH Website account. Click on Design and content.

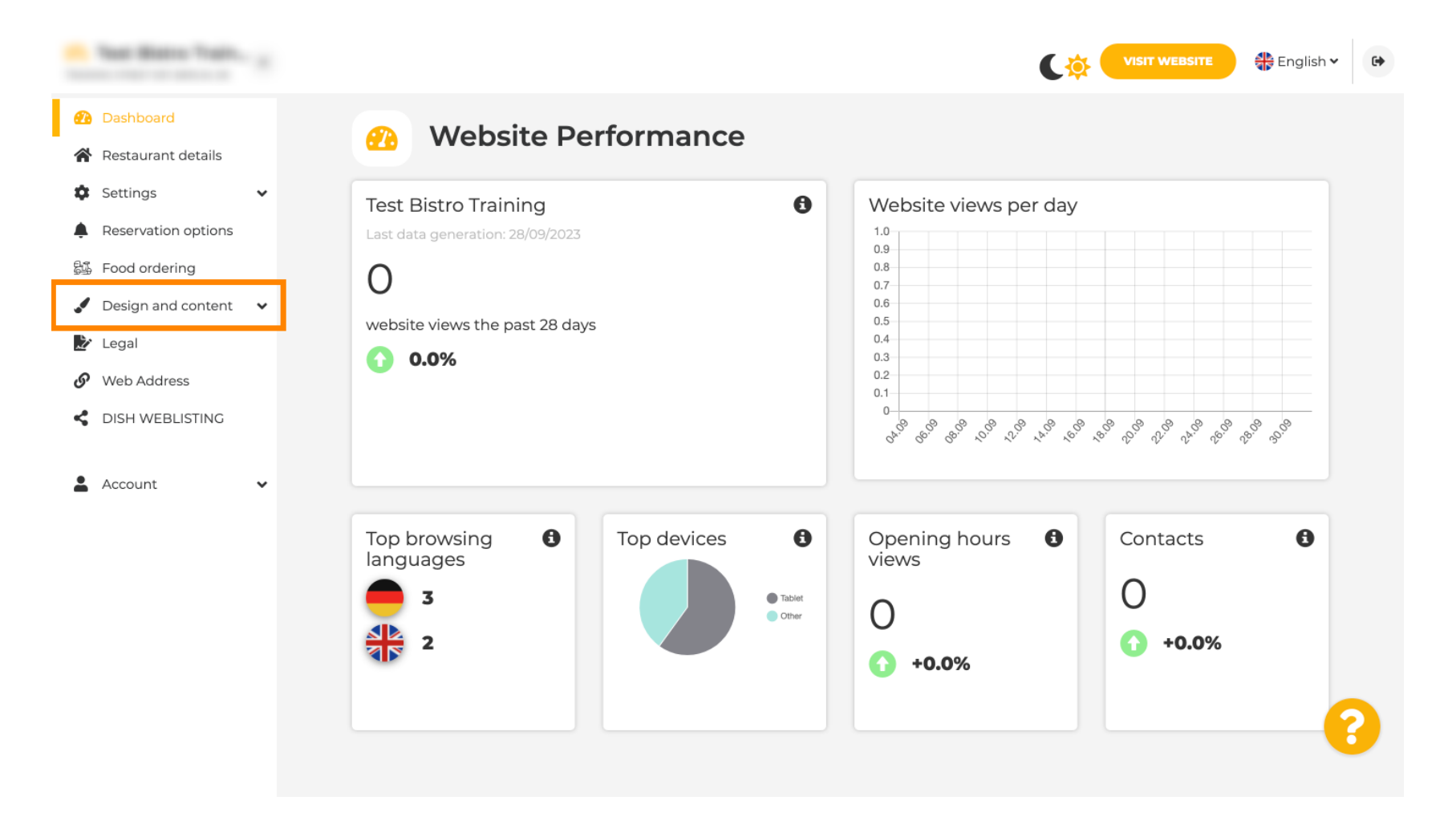

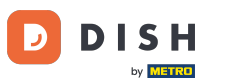

Click on Content.

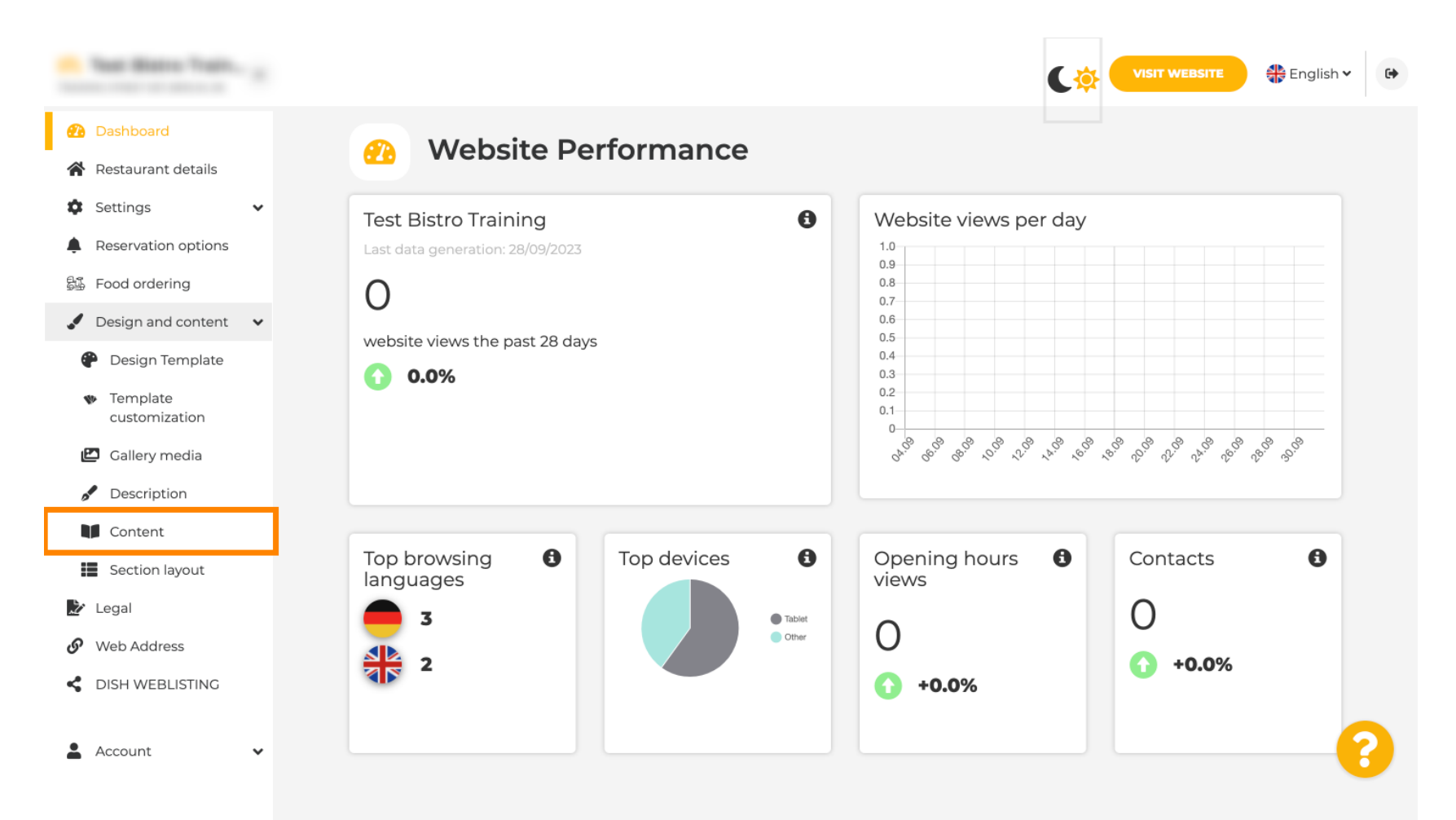

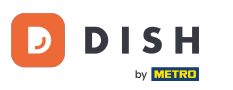

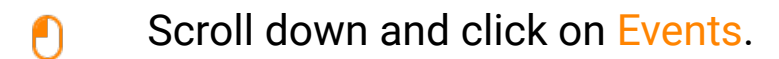

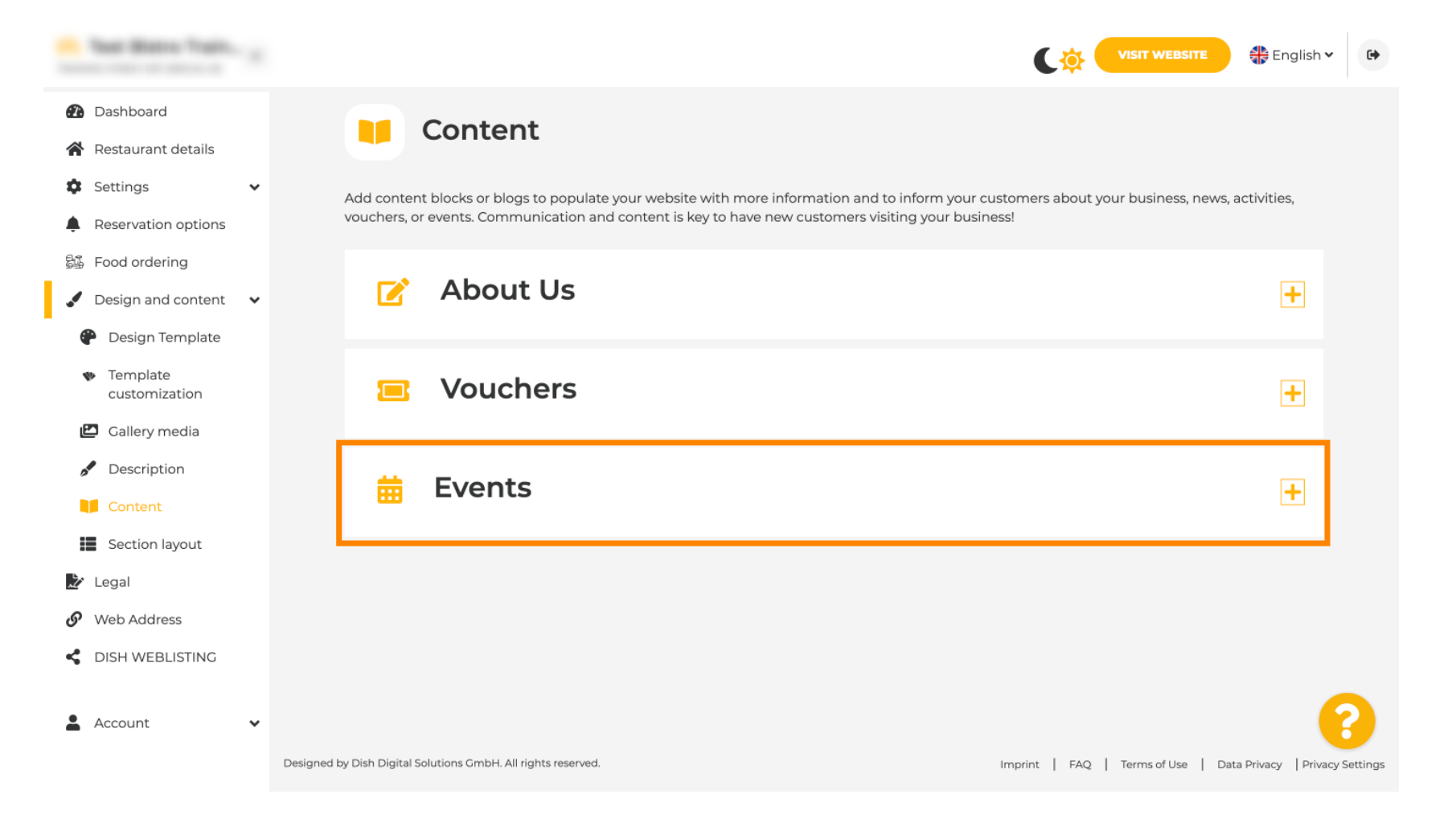

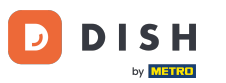

### To create or add a new Event click on the button ADD AN EVENT BLOCK.

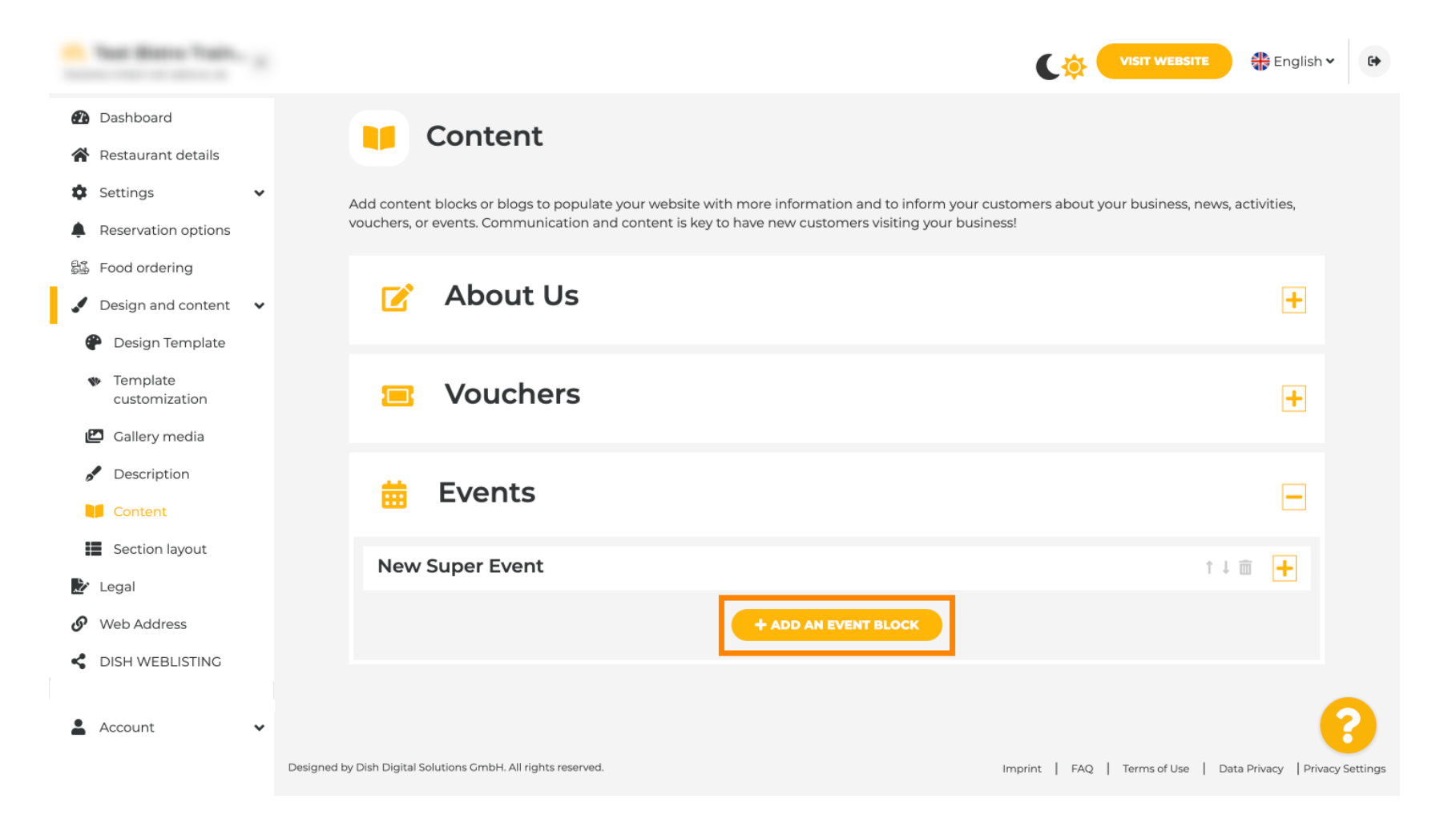

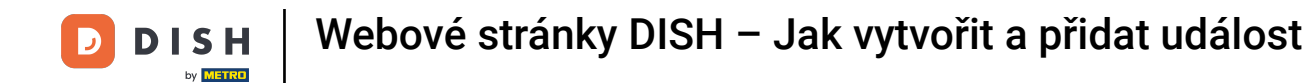

An input window will open. Enter the name of your event.

| · Website Setup                                                              |   |           |                                       |                   | VISIT WEBSITE 🕀 English 🗸 🚱 |
|------------------------------------------------------------------------------|---|-----------|---------------------------------------|-------------------|-----------------------------|
| Dashboard                                                                    |   | New conte | nt block                              |                   | t↓                          |
| Settings                                                                     | ~ | Title*    | I                                     | Picture           |                             |
| Reservation options     Food ordering                                        |   | Subtitle  |                                       | -                 |                             |
| Design and content                                                           | • | Text *    | B I                                   |                   |                             |
| <ul> <li>Design Template</li> <li>Template</li> <li>customization</li> </ul> |   |           | Č CO E                                |                   |                             |
| 🖾 Gallery media                                                              |   |           |                                       |                   | UPLOAD FROM DEVICE          |
| <ul><li>Description</li><li>Content</li></ul>                                |   |           |                                       | Adjust<br>picture | Wide view 👻                 |
| 🏂 Legal                                                                      |   |           |                                       |                   |                             |
| <ul> <li>Web Address</li> </ul>                                              |   |           |                                       |                   |                             |
| S DISH WEBLISTING                                                            |   | Link      | 0/300  Predefined titles Custom title |                   | <b>(</b> )                  |
| Account                                                                      | * |           | Read More                             |                   |                             |

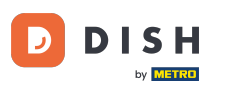

Here you can enter a text or a description to your event.

| · Website Setup                                                                                                    |   |           |                                                      |                   | VISIT WEBSITE 🕀 English 🗸 🚱 |
|----------------------------------------------------------------------------------------------------|---|-----------|------------------------------------------------------|-------------------|-----------------------------|
| <ul> <li>Dashboard</li> <li>Restaurant details</li> </ul>                                                                                                    |   | New conte | nt block                                             |                   | t↓ 🖮 👝                      |
| Settings                                                                                                    | ~ | Title*    | Valentine's offer                                    | Picture           |                             |
| <ul> <li>Reservation options</li> <li>Food ordering</li> </ul>                                                                                               |   | Subtitle  |                                                      |                   |                             |
| <ul> <li>Design and content</li> <li>Design Template</li> <li>Template customization</li> <li>Gallery media</li> <li>Description</li> <li>Content</li> </ul> | ~ | Text *    |                                                      | Adjust<br>picture | UPLOAD FROM DEVICE          |
| <ul> <li>Legal</li> <li>Web Address</li> <li>DISH WEBLISTING</li> <li>Account</li> </ul>                                                                     | • | Link      | 0/300<br>Predefined titles Custom title<br>Read More |                   | ?                           |

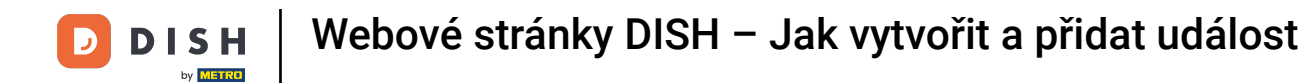

• You can add an image for your event.

| · Malaria Satup                                |   |            |                                  |         | VISIT WEBSITE 🕀 English 🗸 | • |
|------------------------------------------------|---|------------|----------------------------------|---------|---------------------------|---|
| 🔁 Dashboard                                    |   | New conten | t block                          |         | î↓ 🗰 🗕                    |   |
| 😭 Restaurant details                           |   | Title*     | Valentine's offer                | Picture | []                        |   |
| Settings                                       | ~ |            |                                  |         |                           |   |
| Reservation options                            |   | Subtitle   |                                  |         |                           |   |
| 郧 Food ordering                                |   |            |                                  |         |                           |   |
| 🖌 Design and content                           | ~ | Text *     | B I                              |         |                           |   |
| 🕐 Design Template                              |   |            | (≅) (≅) (≅) (≅)                  |         |                           |   |
| <ul> <li>Template<br/>customization</li> </ul> |   |            | Check out our Valentine's offer. |         | UPLOAD FROM DEVICE        |   |
| 🖾 Gallery media                                |   |            |                                  | Adjuct  |                           |   |
| 🖋 Description                                  |   |            |                                  | picture | Wide view 👻               |   |
| Content                                        |   |            |                                  |         |                           |   |
| 🏂 Legal                                        |   |            | =                                |         |                           |   |
| 🔗 Web Address                                  |   |            | 32/300                           |         |                           |   |
| CISH WEBLISTING                                |   | Link       | • Predefined titles Custom title |         | ?                         |   |
| Account                                        | ~ |            | Read More                        |         |                           |   |

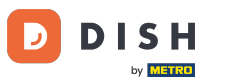

# Click on Upload from device.

| · Website Setup                                     |           |                                  |         | VISIT WEBSITE English Y |
|-----------------------------------------------------|-----------|----------------------------------|---------|-------------------------|
| 🕐 Dashboard                                         | New conte | nt block                         |         | î↓ 🖮 🗕                  |
| Restaurant details                                  | Title*    | Valentine's offer                | Picture |                         |
| Settings                                            | *         |                                  |         |                         |
| Reservation options                                 | Subtitle  |                                  |         |                         |
| 员强 Food ordering                                    |           |                                  |         |                         |
| 🖌 Design and content                                | ✓ Text *  | B I                              |         |                         |
| Posign Template                                     |           | E E © ¢                          |         |                         |
| <ul> <li>Template</li> <li>customization</li> </ul> |           | Check out our Valentine's offer. |         | UPLOAD FROM DEVICE      |
| 🖾 Gallery media                                     |           |                                  | Adjust  |                         |
| 🧬 Description                                       |           |                                  | picture | Vilae view •            |
| Content                                             |           |                                  |         |                         |
| 🏂 Legal                                             |           |                                  |         |                         |
| <ul> <li>Web Address</li> </ul>                     |           | 32/300                           | _       |                         |
| CIISH WEBLISTING                                    | Link      | • Predefined titles Custom title |         | •                       |
| Account                                             | ~         | Read More                        |         |                         |

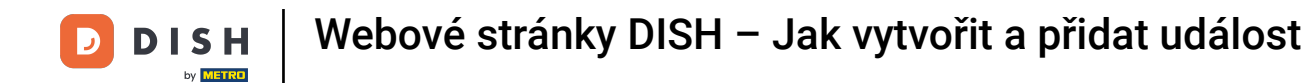

## Click on Wide view to adjust the picture.

| · Website Setup                                |   |            |                                  |         | VISIT WEBSITE 🕀 English 🗸 🚱 |
|------------------------------------------------|---|------------|----------------------------------|---------|-----------------------------|
| 🔁 Dashboard                                    |   | New conten | t block                          |         | î↓ 🗰 💻                      |
| 😭 Restaurant details                           |   | Title*     | Valentine's offer                | Picture |                             |
| Settings                                       | ~ |            |                                  |         |                             |
| Reservation options                            |   | Subtitle   |                                  |         |                             |
| 🕵 Food ordering                                |   |            |                                  |         |                             |
| 🖌 Design and content                           | ~ | Text *     | B I                              |         |                             |
| P Design Template                              |   |            | E E © ¢                          |         |                             |
| <ul> <li>Template<br/>customization</li> </ul> |   |            | Check out our Valentine's offer. |         | UPLOAD FROM DEVICE          |
| 🖆 Gallery media                                |   |            |                                  | Adjust  |                             |
| 🖋 Description                                  |   |            |                                  | picture | Wide view •                 |
| Content                                        |   |            |                                  |         |                             |
| 🏂 Legal                                        |   |            | =                                |         |                             |
| 🔗 Web Address                                  |   |            | 32/300                           |         |                             |
| CIISH WEBLISTING                               |   | Link       | • Predefined titles Custom title |         | ?                           |
| Account                                        | ~ |            | Read More                        |         |                             |

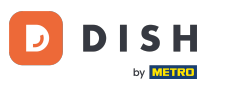

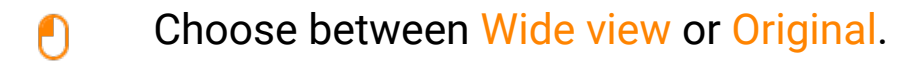

| · Malata Satup                                      |            |                                  |         | VISIT WEBSITE 🕀 English 🗸 🚱 |
|-----------------------------------------------------|------------|----------------------------------|---------|-----------------------------|
| 🕐 Dashboard                                         | New conten | t block                          |         | t↓ m 🗕                      |
| 😭 Restaurant details                                | Title*     | Valentine's offer                | Picture |                             |
| 🕸 Settings 🗸 🗸                                      |            |                                  |         |                             |
| Reservation options                                 | Subtitle   |                                  |         |                             |
| 歸 Food ordering                                     |            |                                  | 1       |                             |
| 🖌 Design and content 🛛 🗸                            | Text *     | B I                              |         |                             |
| Posign Template                                     |            | (⇒ (⇒)                           |         |                             |
| <ul> <li>Template</li> <li>customization</li> </ul> |            | Check out our Valentine's offer. |         | UPLOAD FROM DEVICE          |
| 🖆 Gallery media                                     |            |                                  | Adjust  |                             |
| S Description                                       |            |                                  | picture |                             |
| Content                                             |            |                                  |         | Wide view<br>Original       |
| 🏂 Legal                                             |            | =                                |         |                             |
| 🔗 Web Address                                       |            | 32/300                           | -       |                             |
| CISH WEBLISTING                                     | Link       | • Predefined titles Custom title |         | •                           |
| 🛓 Account 🗸 🗸                                       |            | Read More                        |         |                             |

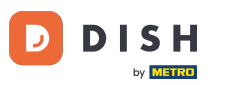

Here, you can choose between Predefined titles or Custom title.

| · Website Setup                                |   |   |        |                                                                            |                   |                    | 🏶 English | ~ |
|------------------------------------------------|---|---|--------|----------------------------------------------------------------------------|-------------------|--------------------|-----------|---|
| Dashboard     Destaurant details               |   | 1 | 'ext * |                                                                            |                   | -                  |           |   |
| Settings                                       | ~ |   |        | Check out our Valentine's offer.                                           |                   | UPLOAD FROM DEVICE |           |   |
| Reservation options                            |   |   |        |                                                                            |                   |                    |           |   |
| 郧 Food ordering                                |   |   |        |                                                                            | Adjust<br>picture | Wide view          | •         |   |
| 🖌 Design and content                           | ~ |   |        |                                                                            |                   |                    |           |   |
| 🅐 Design Template                              |   |   |        |                                                                            |                   |                    |           |   |
| <ul> <li>Template<br/>customization</li> </ul> |   |   | :      | 32/300                                                                     |                   |                    |           |   |
| 🖆 Gallery media                                |   |   | Link   | Predefined titles     Custom title                                         |                   |                    |           |   |
| 🖋 Description                                  |   |   |        |                                                                            |                   |                    |           |   |
| Content                                        |   |   |        | Read More                                                                  |                   |                    |           |   |
| 🛃 Legal                                        |   |   |        | Predefined titles will automatically translate into vour website language. |                   |                    |           |   |
| 🔗 Web Address                                  |   |   |        |                                                                            |                   |                    |           |   |
| CISH WEBLISTING                                |   |   |        | https://www                                                                |                   |                    | 1         | 0 |
| Account                                        | • |   |        |                                                                            |                   |                    |           | • |

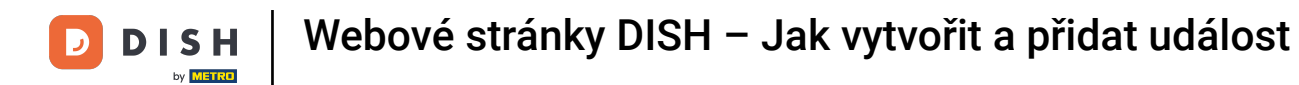

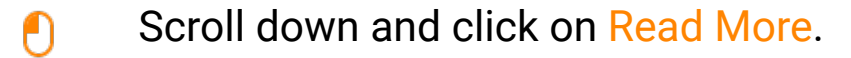

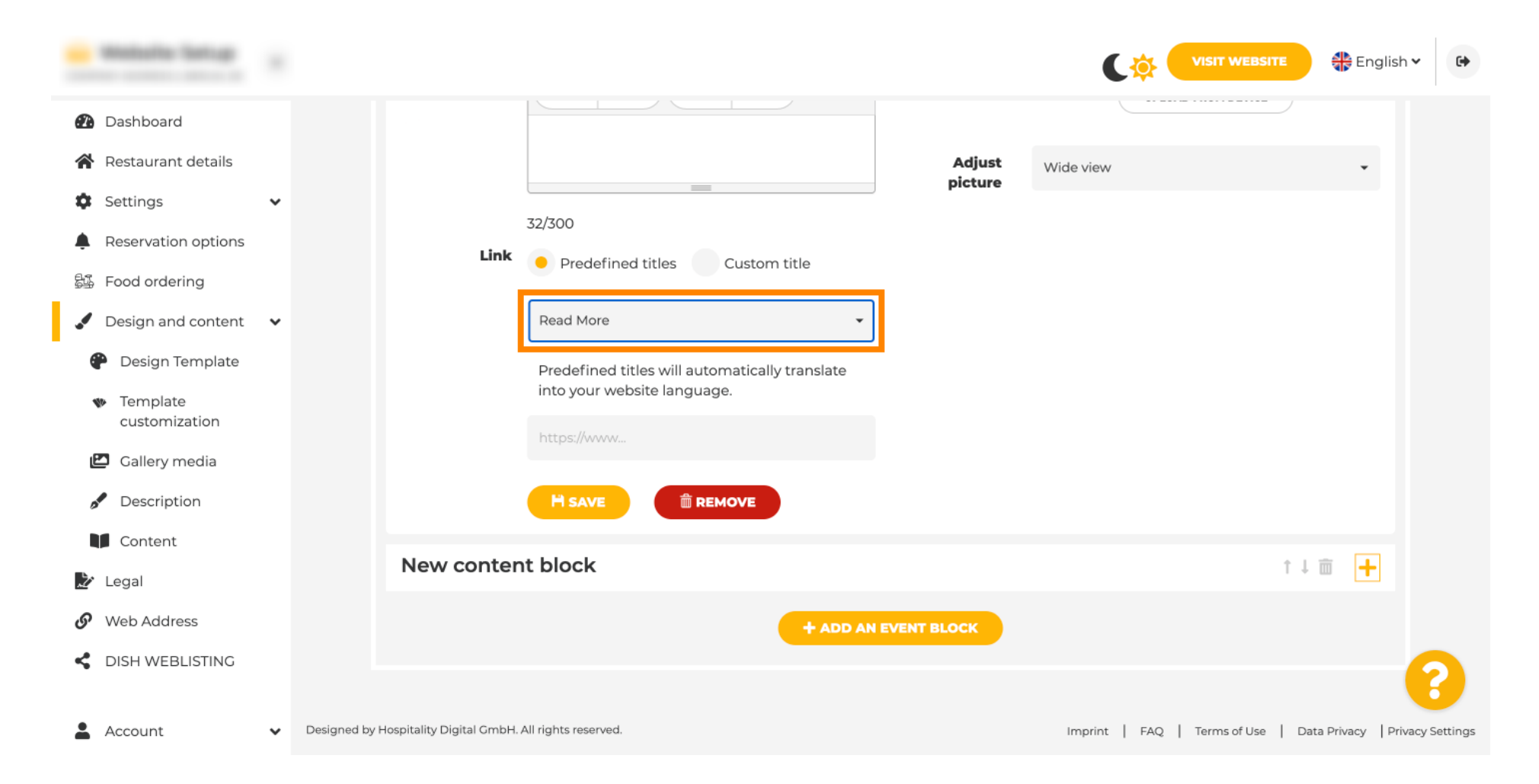

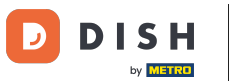

Select your preference.

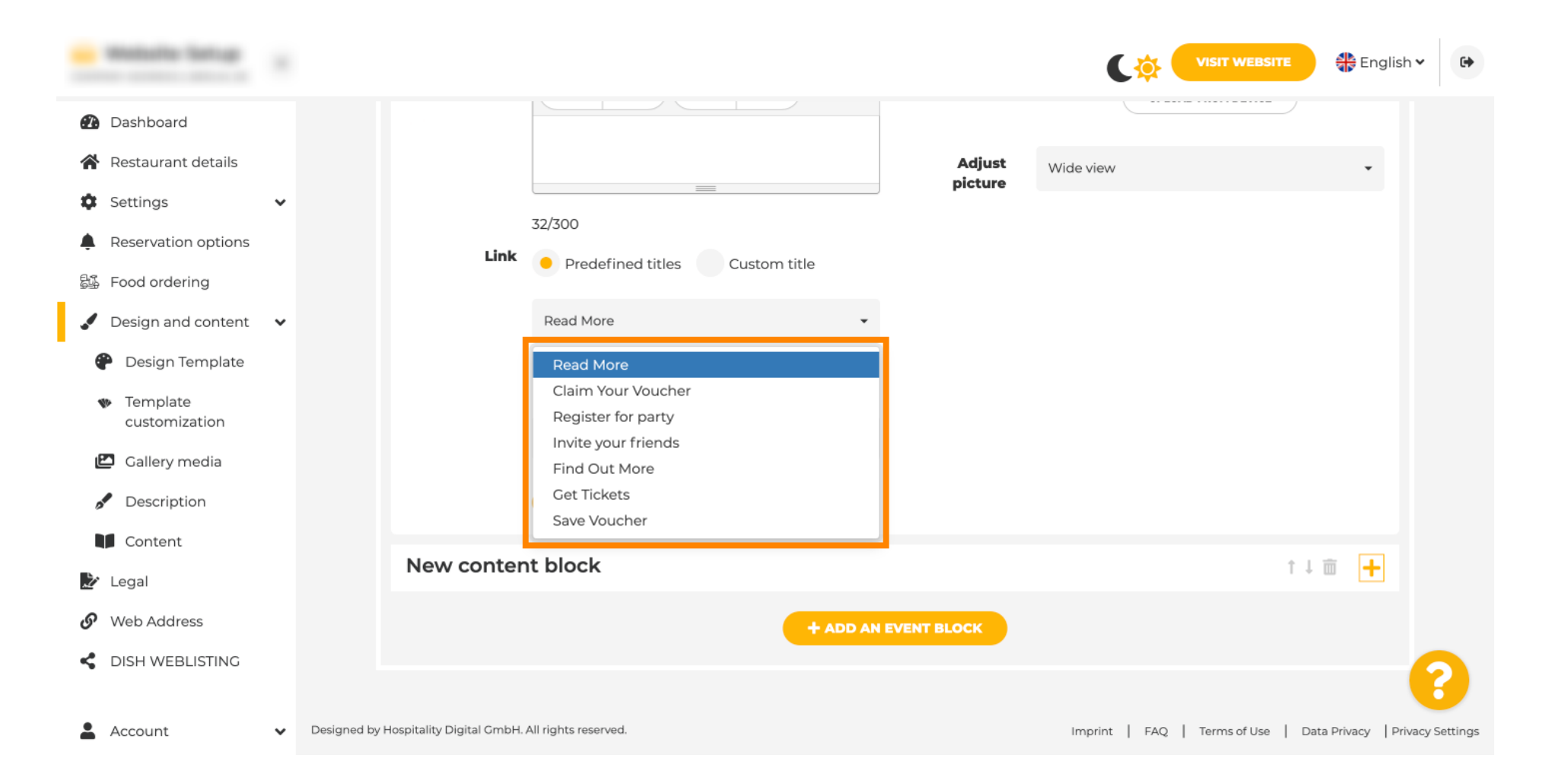

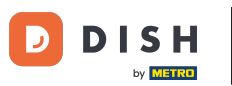

T

#### Add the events URL.

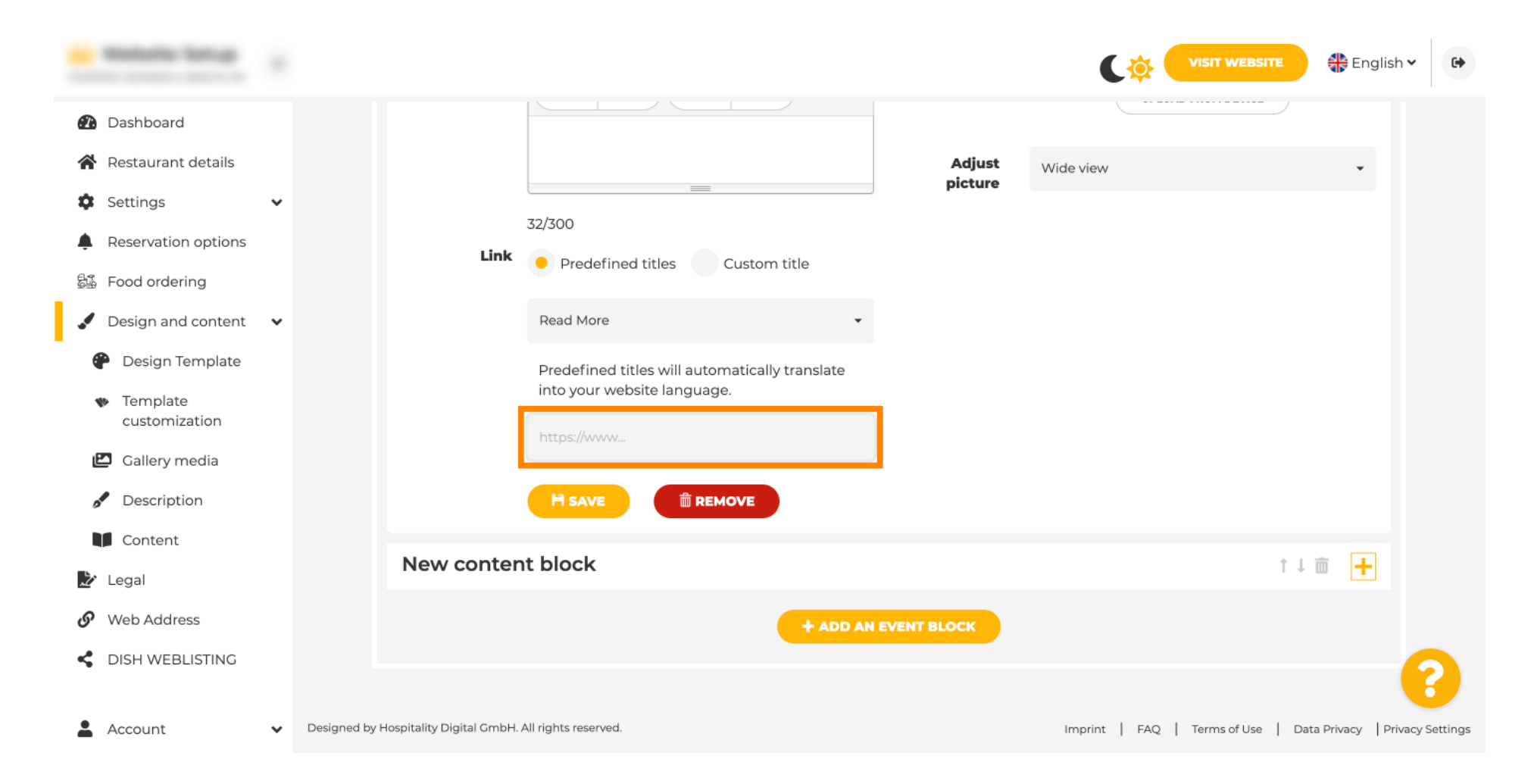

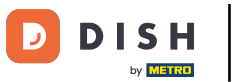

Click on SAVE.

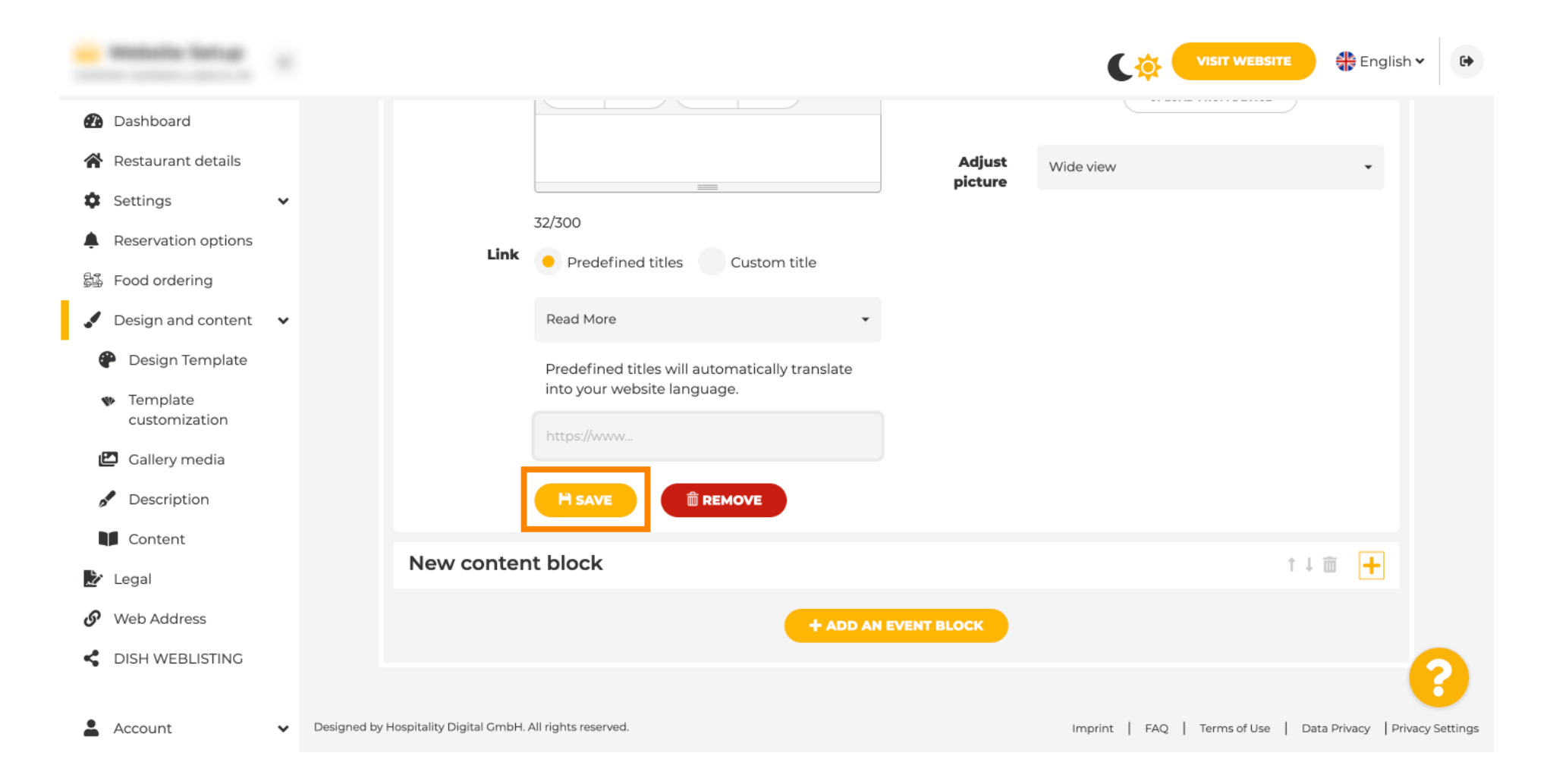

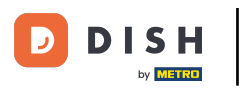

Click on VISIT WEBSITE.

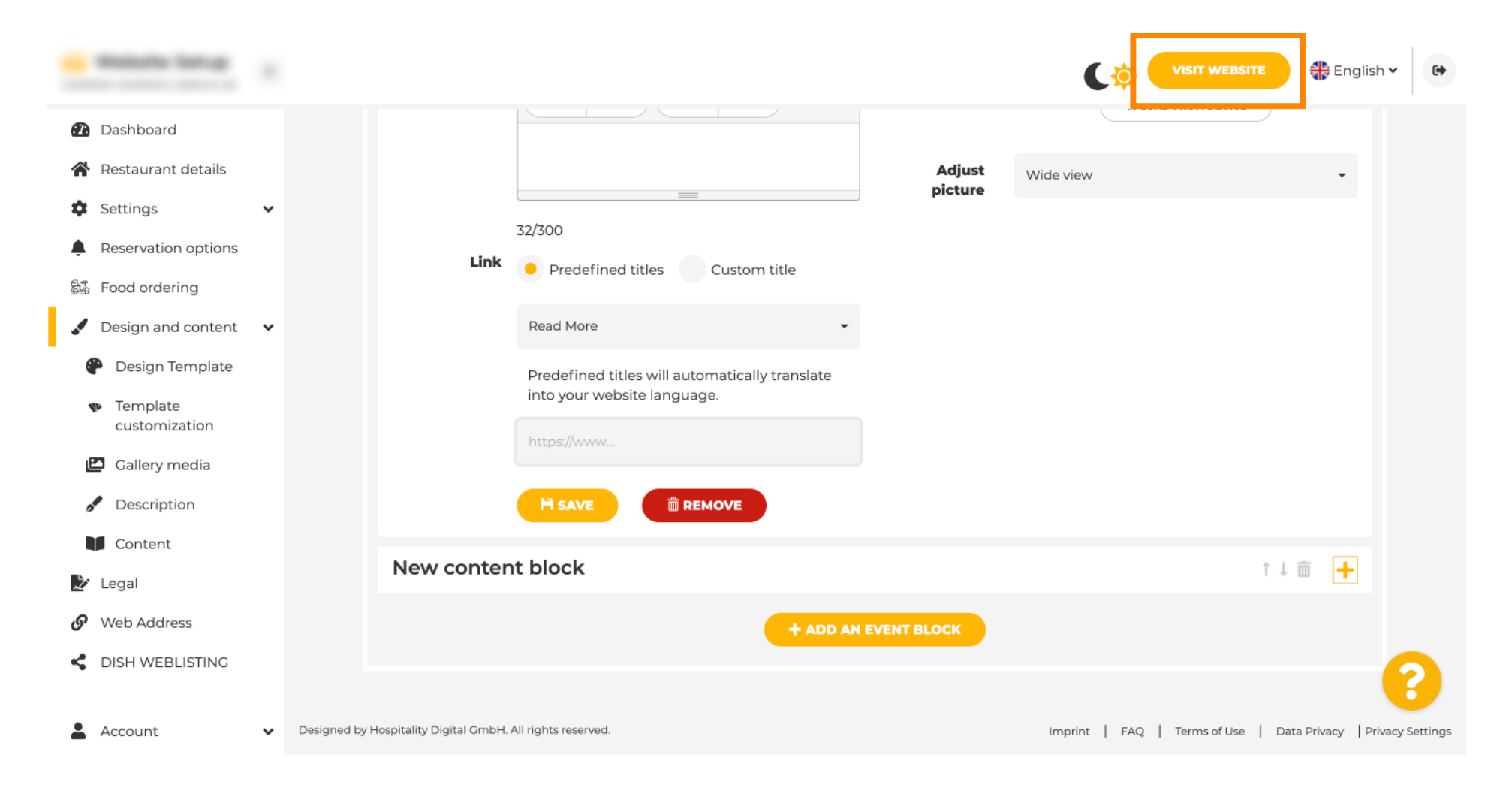

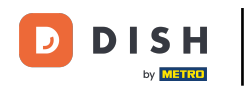

Here is your newly created event. That's it. You're done. Note: You might have to scroll down, depending on the template design of your website.

|                                  | payment options   |
|----------------------------------|-------------------|
|                                  |                   |
|                                  |                   |
|                                  | Cash Cheque       |
|                                  |                   |
|                                  |                   |
|                                  | Events            |
|                                  |                   |
|                                  |                   |
|                                  | Valentine's offer |
|                                  |                   |
| Check out our Valentine's offer. |                   |
|                                  |                   |
|                                  |                   |

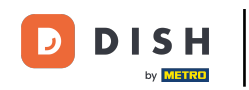

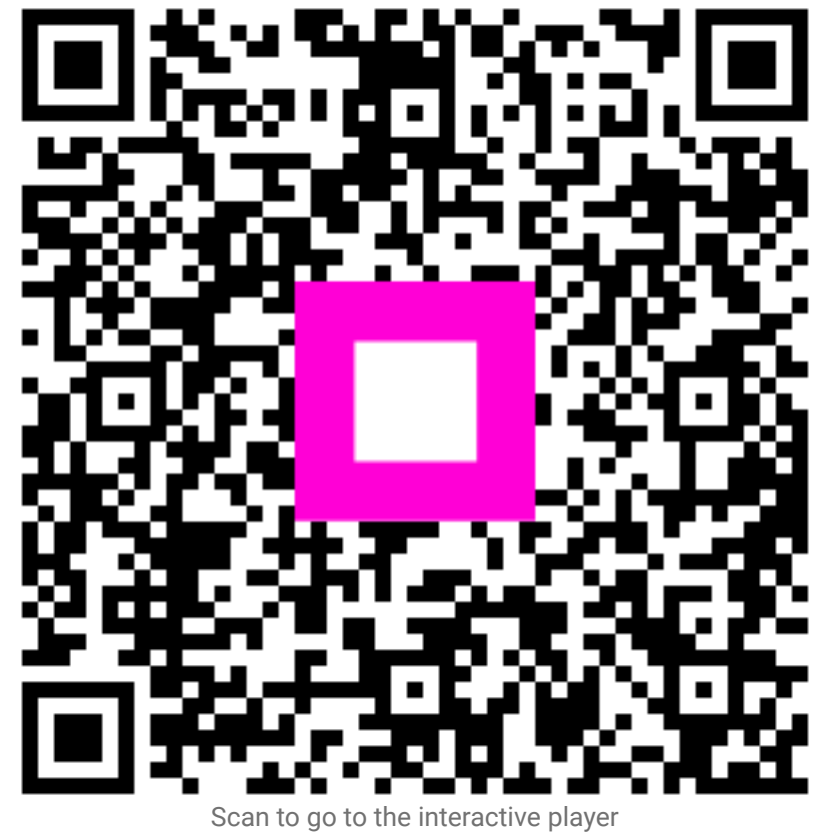